一、國泰證券-e 櫃台

1. 點選【+】

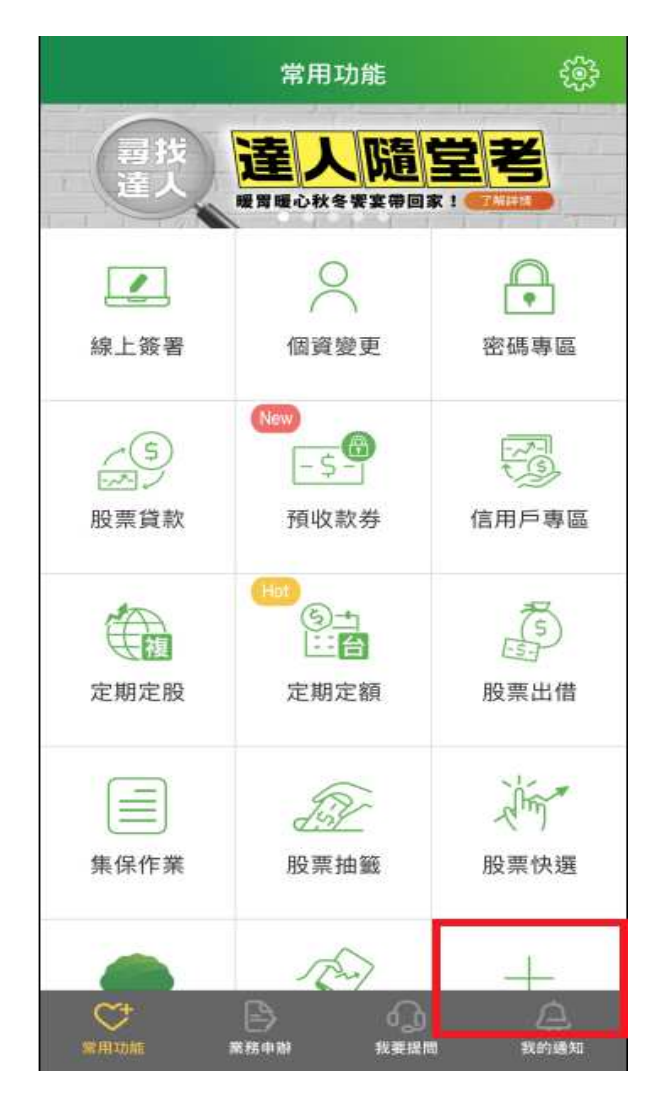

## 2. 點選【集保 e 存摺】

| <  | 功能管理   |              |
|----|--------|--------------|
| 移動 | 功能名稱   | 加入           |
|    | 預收款券   |              |
| =  | 信用戶專區  |              |
|    | 定期定股   |              |
| =  | 定期定額   |              |
| =  | 股票出借   |              |
| =  | 集保作業   |              |
| =  | 股票抽籤   |              |
|    | 股票快選   |              |
|    | 樹精靈    |              |
| =  | 隨身證券   |              |
| =  | 查詢營業員  |              |
| =  | 下載 App | $\mathbf{O}$ |
|    | 查詢據點   |              |
| =  | 訂閱專區   |              |
| =  | 集保e存摺  | 0            |
|    |        |              |

## 3. 點選【集保 e 存摺】

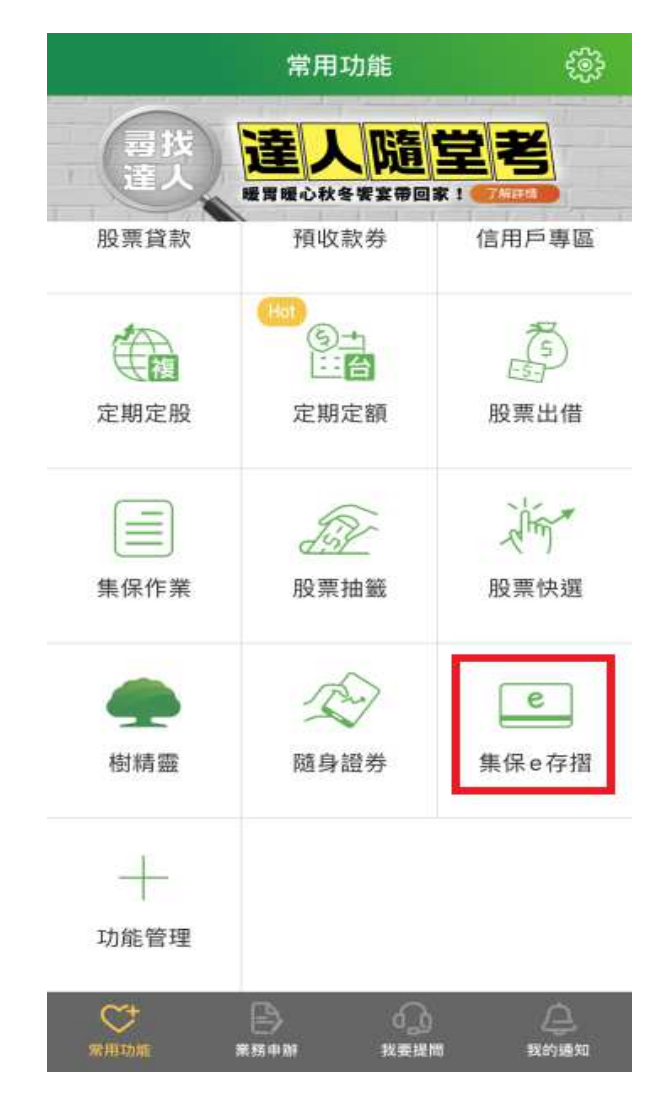

4. 點選【申請手機存摺】

5. 輸入【個人基本資料】

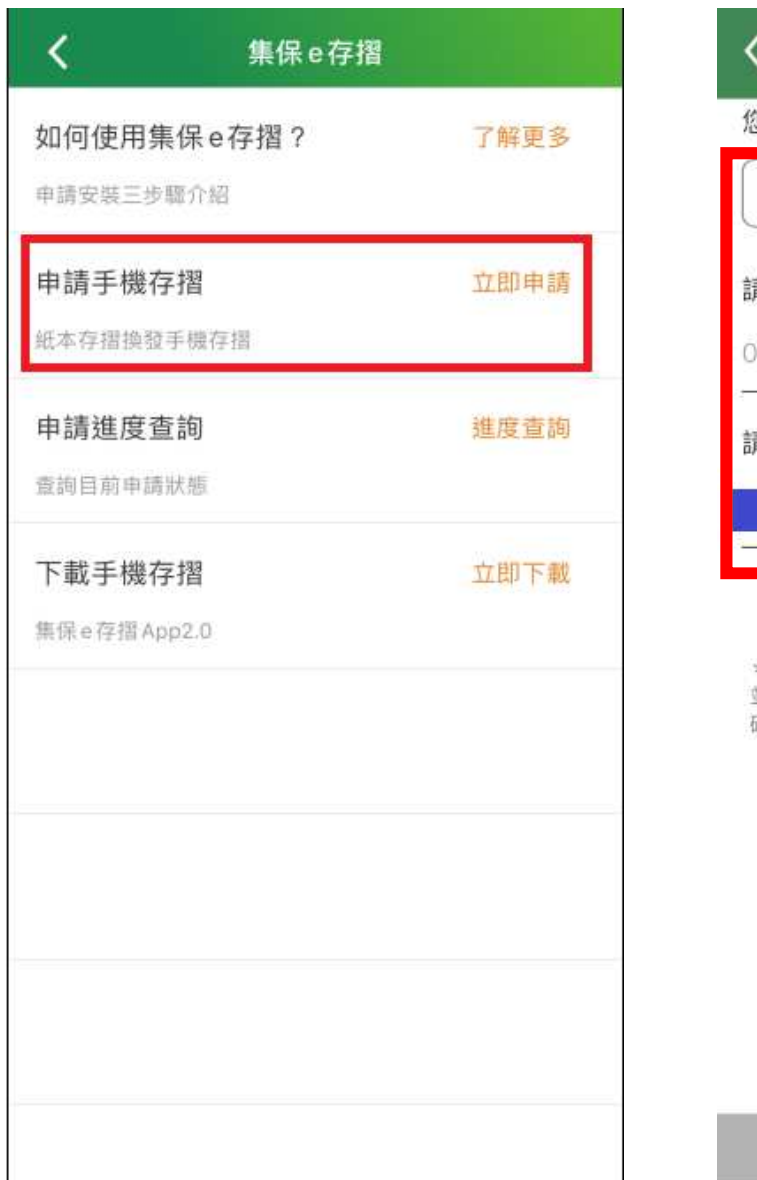

| <                                                                     | 申請手機存摺  |  |
|-----------------------------------------------------------------------|---------|--|
| 您目前登入的帳號是                                                             |         |  |
|                                                                       | · · )   |  |
| 請確認手機號碼                                                               | Ę       |  |
| 09                                                                    |         |  |
| 請確認email                                                              |         |  |
| @gma                                                                  | ail.com |  |
| * 說明:您所提供的手機及email將會同步個人基本資料。<br>並提供給集中保管結算所寄送「集保e存摺」開通碼、驗證<br>碼通知之用。 |         |  |
| 存摺已開通                                                                 |         |  |